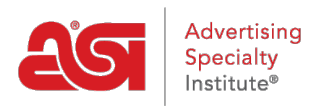

What's New > ESP Quick Tips > ESP Quick Tip #12: Remove Decoration Page from Check-Out

## ESP Quick Tip #12: Remove Decoration Page from Check-Out

2021-06-15 - Jennifer S - ESP Quick Tips

During the check-out process on ESP Websites and Company Stores, customers are prompted with a page for the decoration options. If you would like to remove this page, take the following steps:

1. Log into ESP and click on the Websites Admin tab.

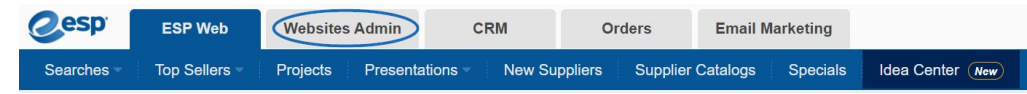

2. Locate the site for which you would like to make changes and click on Edit.

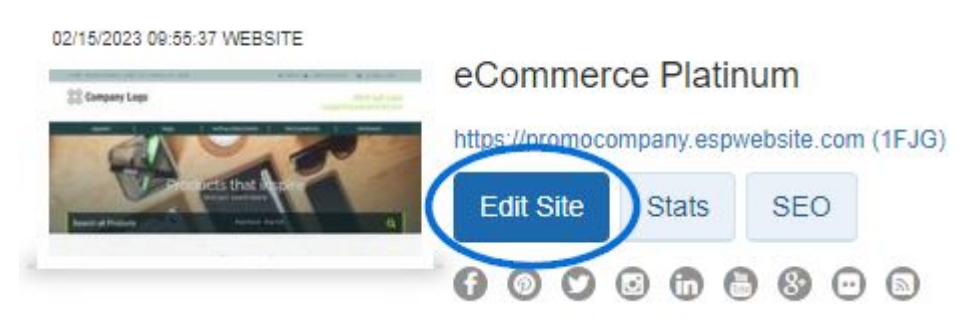

3. Expand the Website Settings section and click on Display Options.

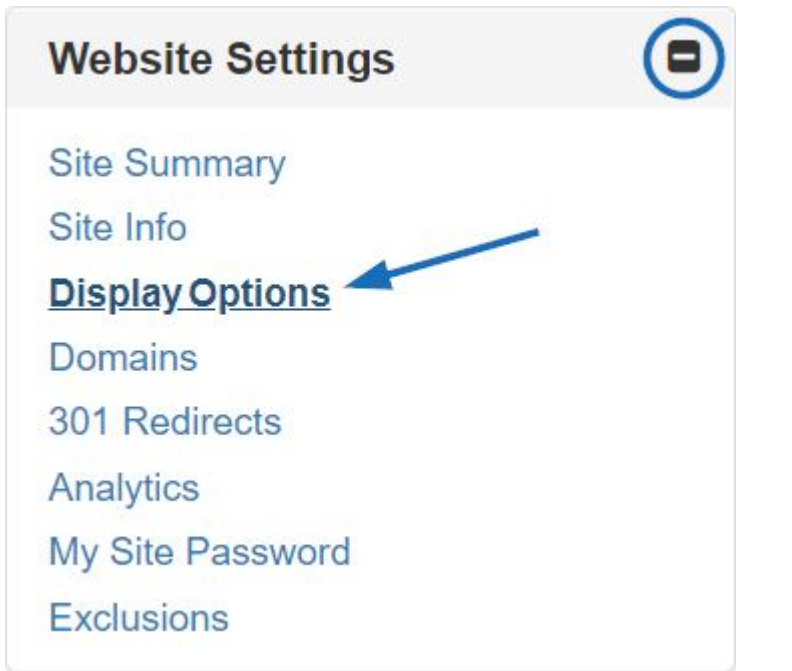

4. In the Display Options section, there is an option for "Product Option Assistant". Click

on the dropdown and select "Skip".

| Display Options                             |                                                |                                                                        |  |
|---------------------------------------------|------------------------------------------------|------------------------------------------------------------------------|--|
| Set how the Product Search functions, inclu | ding displaying search results. Click Save whe | n complete.                                                            |  |
| 🗌 Show AsiNo 🗹 Show Trade Name              | 🗹 Search ASI Number 🗹 Search Price             | Product Option Assistant Assistant Basic Version Assister Version Skip |  |
| ✓ Show Product Number                       | 🗹 Search Linename 🗹 Search within              |                                                                        |  |
| Show Preferred Label                        | Default Sort                                   |                                                                        |  |
| Show Request For Information Button         | Best Matched ~                                 | Preferred Suppliers Plus LogoMall 5 🗸                                  |  |
| Show Request For more information after POA |                                                | Show Product Ideas from Preferred<br>Suppliers Only                    |  |
| Show Canadian Suppliers First               |                                                |                                                                        |  |
| Show Coded Product Numbers                  |                                                |                                                                        |  |
|                                             |                                                |                                                                        |  |

 Be sure to scroll to the bottom and click on the Save button before clicking on the Make Changes Live link at the top.

| ABC Promotional                             | Preview | View Live Site | Make Changes Live |
|---------------------------------------------|---------|----------------|-------------------|
| https://abcpromotions.espwebsite.com (0BHM) |         |                |                   |

The decoration page will now be removed from the check-out process on your ESP Website or Company Store.